## Modulo Requerimento Online - Não Permitir que o aluno apague o Requerimento

O aluno, após realizar um requerimento no SUAP, poderá apagar o requerimento, caso a situação do pedido continue como "Pendente":

| Ações | Código | Тіро                         | Data                   | Orlentações                                                                                                    | Detalhamento | Localização | Situação | Deferido | Ot |
|-------|--------|------------------------------|------------------------|----------------------------------------------------------------------------------------------------|--------------|-------------|----------|----------|----|
| ٩     | 56013  | Aproveitamento<br>de Estudos | 29/04/2021<br>11:44:23 | Observe o prazo de seu campus para esse tipo de<br>solicitação.<br>Faça upload dos documentos (grade, ementa e<br>histórico assinados pela instituição de origem).<br>Preencha o Formulário: "Aproveitamento_Estudos"<br>disponível no<br>link: https://drive.ifsp.edu.br/s/Telw2fiYl0dDG9n<br>e anexe a esse requerimento no formato <b>pdf</b> .<br>Insira o seu contato de e-mail e telefone na<br>descrição do seu requerimento, pois o Campus<br>pode precisar entrar em contato.<br>Acompanhe o requerimento e o campo<br>observação, para saber a situação em que se<br>encontra.<br>Acompanhe também o Campo de "Processos<br>Eletrônicos" no SUAP, pois esse requerimento<br>também poderá gerar a abertura de um processo<br>eletrônico.<br>Caso o(a) aluno(a) seja menor de idade, por favor,<br>incluir o formulário "Autorização do Responsável",<br>com a assinatura do responsável, disponível no<br>link: https://drive.ifsp.edu.br/s/Telw2fYl0dDG9n e<br>cópia do RG do responsável. Nos requerimentos<br>que já possuem formulário próprio para<br>preenchimento, já existe o campo para assinatura<br>do responsável.<br>Lembrando que na obrigatoriedade do envio de<br>formulários ou documentos, clique em "Salvar"<br>apenas após a inclusão desses documentos no<br>requerimento. |              |             | Pendente |          | -  |

Para retirar a situação de "Pendente" e não permitir que o aluno apague mais o requerimento realizado, faça o seguinte:

Clique na "Lupa" do requerimento, depois mantenha a situação do Requerimento como "Em andamento" e clique no botão "Salvar", e clique no "X" para fechar a janela:

|   | Ementa 5    |              | Pendente (Aguardando Envio) |   | S      |
|---|-------------|--------------|-----------------------------|---|--------|
|   |             |              |                             |   | uação  |
| ~ | Deferimento |              |                             |   |        |
|   | Deferido:   |              |                             | ~ |        |
|   | Situação    | Em Andamento |                             | ~ |        |
|   | Observação: |              |                             |   |        |
|   |             |              |                             |   |        |
|   |             |              |                             |   | ndente |
|   |             |              |                             | 4 |        |
| Γ | Salvar      |              |                             |   |        |

## A situação mudará para "Em andamento", e o aluno não conseguirá mais apagar o Requerimento.

| Ações | Código | Tipo                         | Data                   | Orientações                                                                                                    | Detalhamento | Localização | Situação        | Deferido |
|-------|--------|------------------------------|------------------------|----------------------------------------------------------------------------------------------------|--------------|-------------|-----------------|----------|
| ٩     | 56013  | Aproveitamento<br>de Estudos | 29/04/2021<br>11:44:23 | Observe o prazo de seu campus para esse tipo de<br>solicitação.<br>Faça upload dos documentos (grade, ementa e<br>histórico assinados pela instituição de origem).<br>Preencha o Formulário: "Aproveitamento_Estudos"<br>disponível no<br>link: https://drive.ifsp.edu.br/s/Telw2ffYl0dDG9n<br>e anexe a esse requerimento no formato <b>pdf.</b><br>Insira o seu contato de e-mail e telefone na<br>descrição do seu requerimento, pois o Campus<br>pode precisar entrar em contato.                                                                                                    |              |             | Em<br>Andamento |          |
|       |        |                              |                        | Acompanhe o requerimento e o campo<br>observação, para saber a situação em que se<br>encontra.<br>Acompanhe também o Campo de "Processos<br>Eletrônicos" no SUAP, pois esse requerimento<br>também poderá gerar a abertura de um processo<br>eletrônico.<br>Caso o(a) aluno(a) seja menor de idade, por favor,<br>incluir o formulário "Autorização do Responsável",<br>com a assinatura do responsável, disponível no<br>link: https://drive.lfsp.edu.br/s/Telw2fiYI0dDG9n e<br>cópia do RG do responsável. Nos requerimentos<br>que já possuem formulário próprio para<br>preenchimento, já existe o campo para assinatura<br>do responsável.<br>Lembrando que na obrigatoriedade do envio de<br>formulários ou documentos, clique em "Salvar"<br>apenas após a inclusão desses documentos no |              | · [         |                 |          |
|       |        |                              |                        |                                                                                                    |              |             |                 |          |

Revision #2 Created 29 April 2021 14:56:47 by Leonardo Cezar Palmeira Updated 29 April 2021 15:01:47 by Leonardo Cezar Palmeira